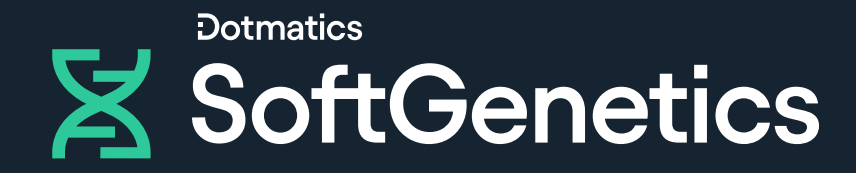

# NextGENe

# **Quick Start Guide**

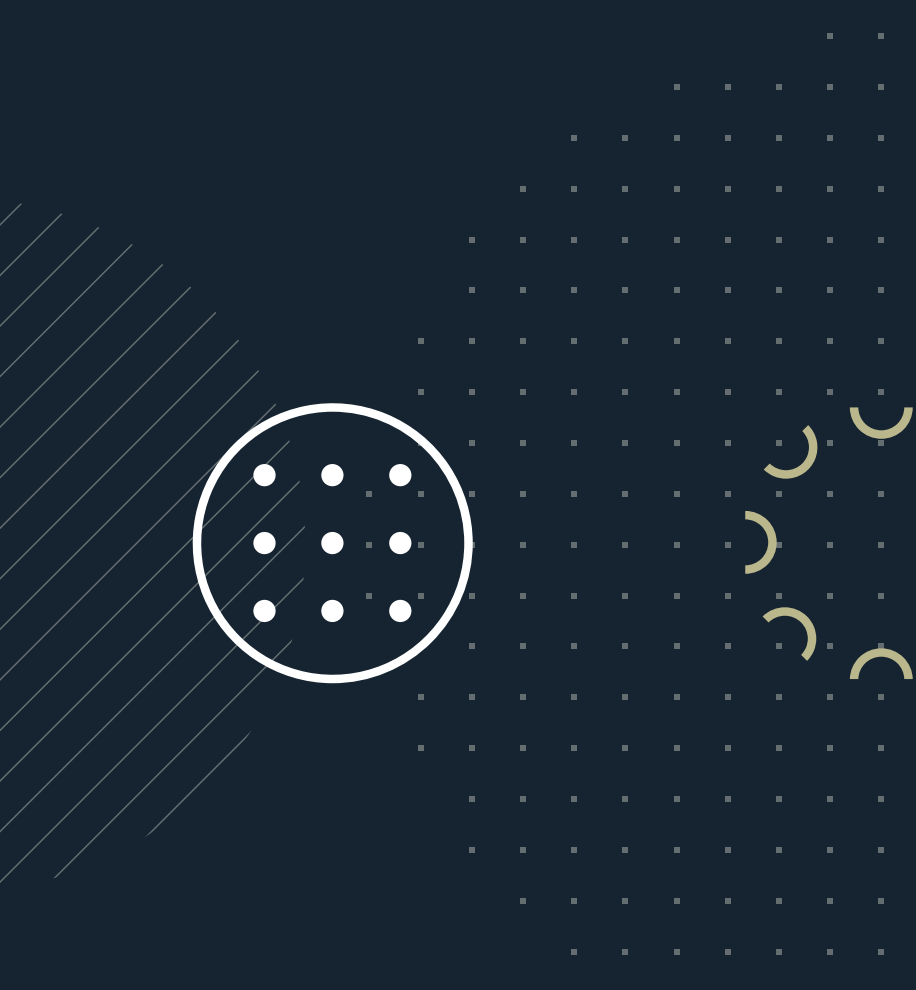

. . . . .

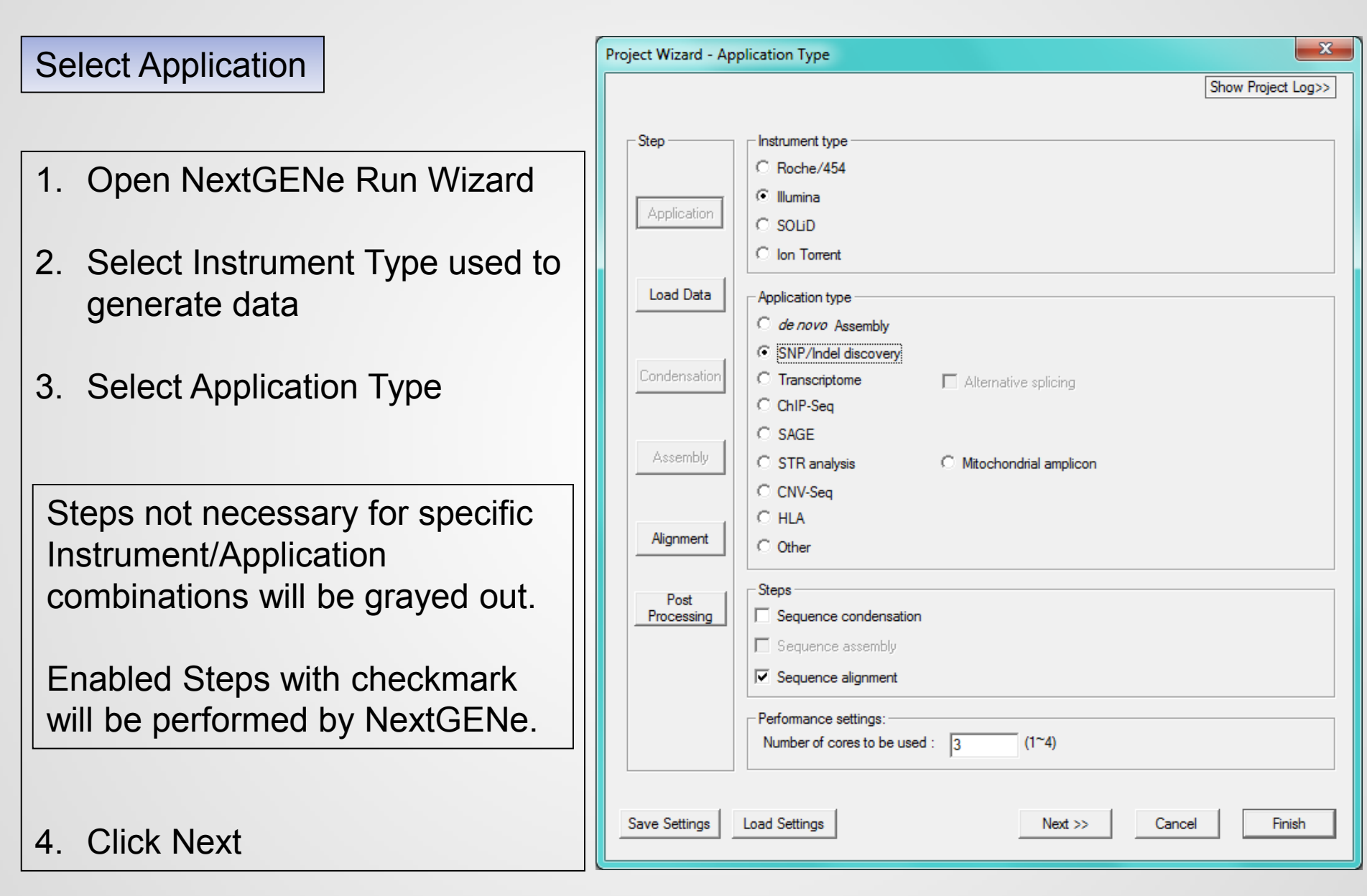

| Load Data                                                                | Project Wizard - Load Data                                                                                                    | ×             |
|--------------------------------------------------------------------------|----------------------------------------------------------------------------------------------------|---------------|
|                                                                          | Show P                                                                                                    | Project Log>> |
| 1. Load FASTA or BAM format                                              | Step Previous run result: Load Previous Run Result To convert                                                                                                    | t to fasta:   |
|                                                                          | Application         F:\Data\Demo Data\RainDance Cancer Panel Data\ffpe_lung_9_Output\Pre<br>F:\Data\Demo Data\RainDance Cancer Panel Data\ffpe_lung_9_Output\Pre | Load          |
| If sample is not in FASTA or BAM format, or if low quality calls need to | Load Data                                                                                                    | Remove        |
| be removed, open Format<br>Conversion Tool (described on next            | Condensation                                                                                                    | RemoveAll     |
| page).                                                                   | Human_V3/p10_doshp135                                                                                                    | Preloaded     |
| 2. Load Reference Files                                                  | Assembly                                                                                                    | Remove        |
| 1. Load (fasta or GBK format)                                            | Alignment                                                                                                    | RemoveAll     |
| 2. I Teloaded (large indexed)                                            | F:\Data\Demo Data\RainDance Cancer Panel Data\ffpe_lung_9_Output\Pre                                                                                             | Set           |
| 3. Select Save Location in Output                                        | Post       Processing         Processing       Set Amplicon BED file         Set ROI regions from GBK files                                                      | Cat           |
| neid                                                                     |                                                                                                    |               |
| 4. Click Next                                                            |                                                                                                    |               |
|                                                                          | << Back Next >> Cancel                                                                                                    | Finish        |

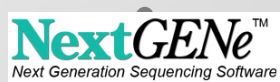

#### Load Data – Format Conversion

- Instruments produce several output formats.
- NextGENe input is FASTA.
- Use Format Conversion Tool to convert instrument output to FASTA.
- 1. Select the Instrument
- 2. Add sample files to be converted to the Input field
- 3. Select Output Format and set Output location
- 4. Select Settings to Clean-up sample file
- 5. Click OK

| Instrument                            |                          |                                           |                  |
|---------------------------------------|--------------------------|-------------------------------------------|------------------|
| Type: Illumina                        |                          | •                                         |                  |
| Comple files :                        |                          |                                           |                  |
| Sample files :                        |                          |                                           | Add              |
|                                       |                          |                                           | Remove           |
|                                       |                          |                                           | Remove All       |
| I I I I I I I I I I I I I I I I I I I | EASTO                    |                                           |                  |
| input format type                     |                          | <u> </u>                                  |                  |
| Output<br>Output format typ           | e: FASTA                 |                                           |                  |
| Output :                              |                          |                                           |                  |
|                                       |                          |                                           | Set              |
| Settings                              |                          |                                           |                  |
| Median score                          | threshold >= 20          | Max # of uncalled base                    | s <= 3           |
| Called base n                         | umber of each read >= 25 |                                           |                  |
| Trim or reject                        | read when >= 3 bas       | se(s) with score $\langle =   16 \rangle$ |                  |
| Paired reads                          |                          | — hara(a)                                 | Default Settings |
| E Remove 5                            | 2 Dase(s) and 3          | Dase(s)                                   |                  |
| Keep only bas                         | es 0 to 0                |                                           |                  |
| Trim by seque                         | nces                     |                                           | -                |
|                                       | nces in file             |                                           | ▼                |
| Trim by seque                         |                          |                                           |                  |

#### Load Data – Analyze Locally to increase speed

|      | NextGENe              |                                                                              |     |
|------|-----------------------|------------------------------------------------------------------------------|-----|
| File | Process Tools Help    |                                                                              |     |
|      | Project Wizard        | Options                                                                      | ×   |
|      | Project Log Viewer    | Process                                                                      |     |
|      | Run                   | $Ne^*$                                                                       |     |
|      | Options               | Image Soft     Image Use local temp directory     Image Only for remote data |     |
|      | Settings +            | C:\Users\Megan\AppData\Local\SoftGenetics\NextGENe\LocalTemp                 | Set |
|      | and the second second | gactgactgactgactgactgactgactgactgactgact                                     |     |

When any of the input or output fields contain files that are or will be on a network drive, performance would be improved by processing the project locally.

Within the NextGENe Process Options, choose to use a local temp directory for remote data and specify a local directory with adequate resources.

#### Alignment

- Set Alignment Specificity Default value work well for most datasets. Click on the Inspect input files to have NextGENe adjust automatically, or manually adjust.
- 2. Set Mutation Detection Sensitivity mutation percentage and total depth of coverage for each base position.
- 3. For sample files with only single end reads, keep the Load paired reads deselected. For paired sample files, select this option and adjust range accordingly.
- 4. Click Next.

| Project Wizard - Alignn | nent X                                                                                                    |
|-------------------------|----------------------------------------------------------------------------------------------------|
|                         | Alignment Show Project Log>>                                                                                                    |
|                         | Reads: Allowable mismatched bases 1 (0-2)                                                                                                    |
| Step                    | Allowable ambiguous alignments 50                                                                                                    |
| Application             | Seeds: 30 bases, move step 5 bases Inspect input files                                                                                                    |
| Application             | Overall: Matching base percentage >= 85                                                                                                    |
| Load Data               | Sample trim Select sequence range from 1 bases to 30 bases V Hide unmatched ends                                                                                                    |
| Condensation            | Mutation filter Use original 🔽 Except for homozygous                                                                                                    |
|                         | SNPs     Indels     HomopolymerIndels       Mutation percentage <=     20     20     20                                                                                                    |
| Assembly                | SNP allele count <= 3 3 3                                                                                                    |
|                         | Total coverage count <= 5 5 5                                                                                                    |
| Alignment               | Max gap between two variants     1     (0-3)       Phaseable reads percentage >=     50                                                                                                    |
| Post<br>Processing      | File type                                                                                                    |
|                         | Library size range ; from 50 bases to 300 bases                                                                                                    |
|                         | 454 Sequence:                                                                                                    |
|                         | Save matched reads       Highlight anchor sequence       Ambiguous gain/loss         Detect structural variations       Mismatch:       0.3       length and       50       bases         Default Settings       Image: Setting setting set |
| Save Settings           | ad Settings << Back Next >> Cancel Finish                                                                                                    |

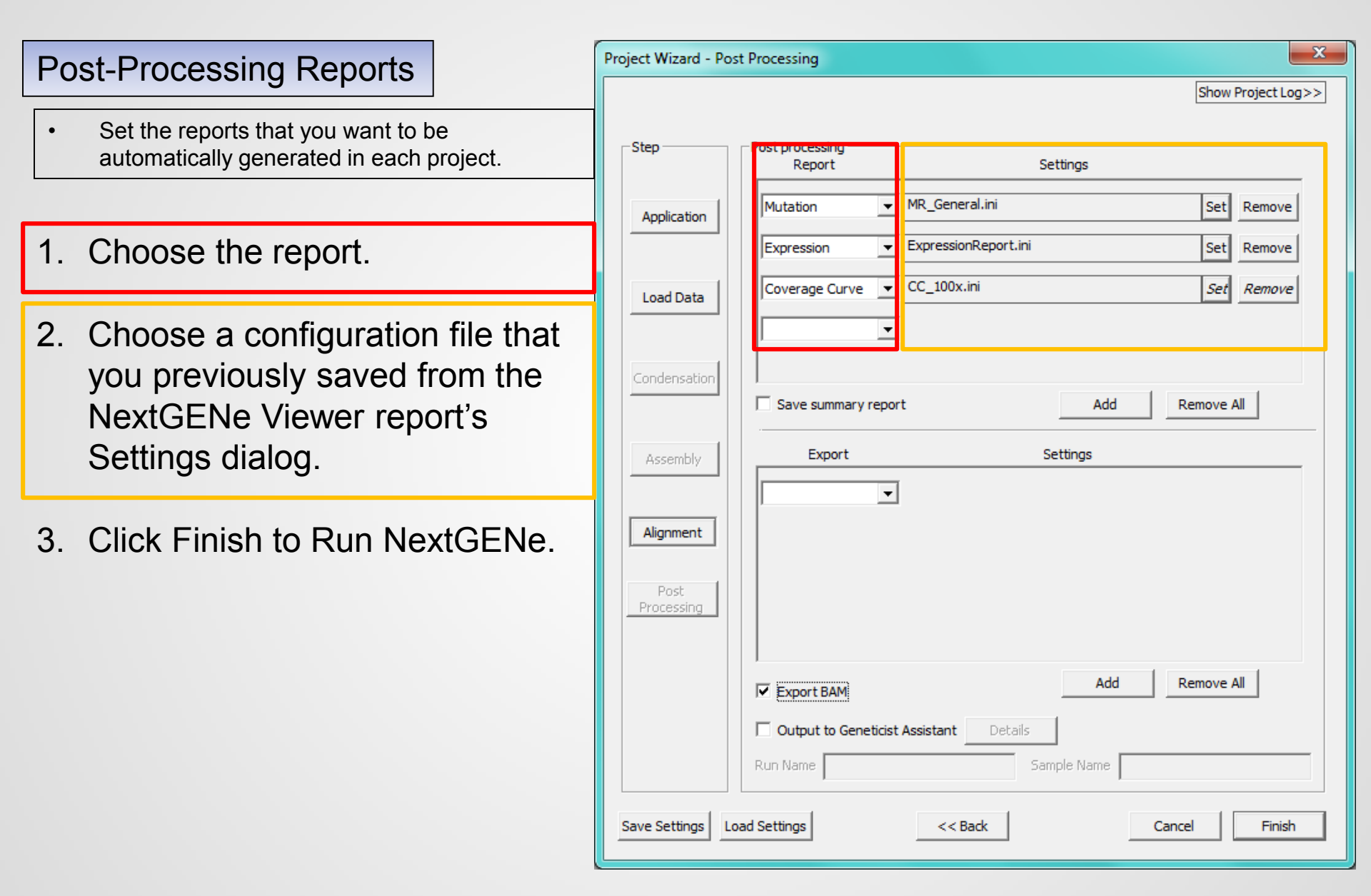

### Project Analysis – Run Log

- 1. Statistics are calculated
- 2. Log denotes project analysis completion

|   | Sector actgactgactgactgactgactgactgactgactgactg                                                                                                    | SOFTGENETICS®<br>Software PowerTools for Genetics Analysis |
|---|----------------------------------------------------------------------------------------------------|------------------------------------------------------------|
|   | [Alignment Statistics Information]<br>Matched Reads Count: 248806<br>Unmatched Reads Count: 138368<br>Short Reads Count: 0<br>Number of Matched Bases: 19856355<br>Number of Unmatched Bases That are Recorded as Mutations:<br>Mismatches: 4701<br>Deletions: 9417<br>Insertions: 35<br>Number of Unmatched Bases That are NOT Recorded as Mutations:<br>Mismatches: 30402<br>Deletions: 35812<br>Deletions: 35812 |                                                            |
| L | Inservors: 31241<br>Average Read Length: 80<br>Average Coverage: 856<br>Reference Length: 188703<br>Number of Coverage Reace: 23273                                                                                                    | E                                                          |
| q | [Monday, August 20, 2012, 08:54:23] Processing Complete.                                                                                                    | ₹                                                          |

#### View Projects in NextGENe Viewer

Projects can be reviewed in the NextGENe Viewer Application.

- Click on Open NextGENe Viewer from NextGENe toolbar.
- 2. Click on File menu from the NextGENe Viewer toolbar and select Load Project.

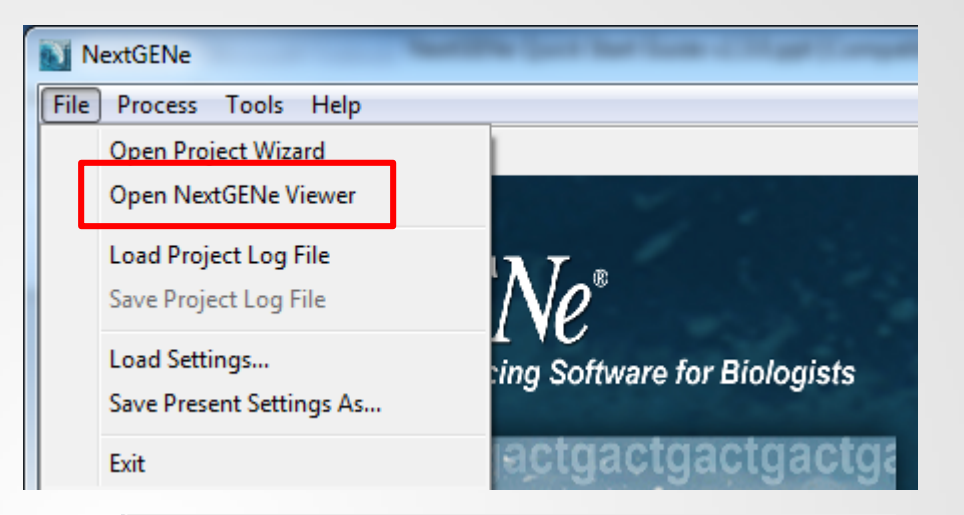

| N 10 | lextGENe V                           | iewe  | r - C:\data    | a\Training | NextGEN | e\Ion\C | FTR\Projects\ |  |  |  |
|------|--------------------------------------|-------|----------------|------------|---------|---------|---------------|--|--|--|
| File | Process                              | Pai   | ed View        | Reports    | Search  | Tools   | Mutation Re   |  |  |  |
|      | Load Proj                            | ect   |                |            |         |         |               |  |  |  |
|      | Save Proje                           | ect   |                |            |         |         |               |  |  |  |
|      | Export                               |       |                |            |         |         | • •           |  |  |  |
|      | Show Ope                             | Ctrl+ | -T <b>Nati</b> |            |         |         |               |  |  |  |
|      | 1 C:\\CE                             | 0000  | 09_wga_2.      | 2.1.pjt    |         |         | 4             |  |  |  |
|      | 2 C:\\Ex                             | amp   | le1.pjt        |            |         |         |               |  |  |  |
|      | 3 C:\\M                              | erge  | _0817.pjt      |            |         |         | 05            |  |  |  |
|      | 4 C:\\CE                             | 0000  | 09_ROI_2.3     | 3.0.pjt    |         |         |               |  |  |  |
|      | 5 C:\\MShlaMutationReport_Output.pjt |       |                |            |         |         |               |  |  |  |
|      | 6 C:\\sa                             | ge_0  | 814.pjt        |            |         |         |               |  |  |  |
|      | Exit                                 |       |                |            |         |         |               |  |  |  |

NextGENe Viewer

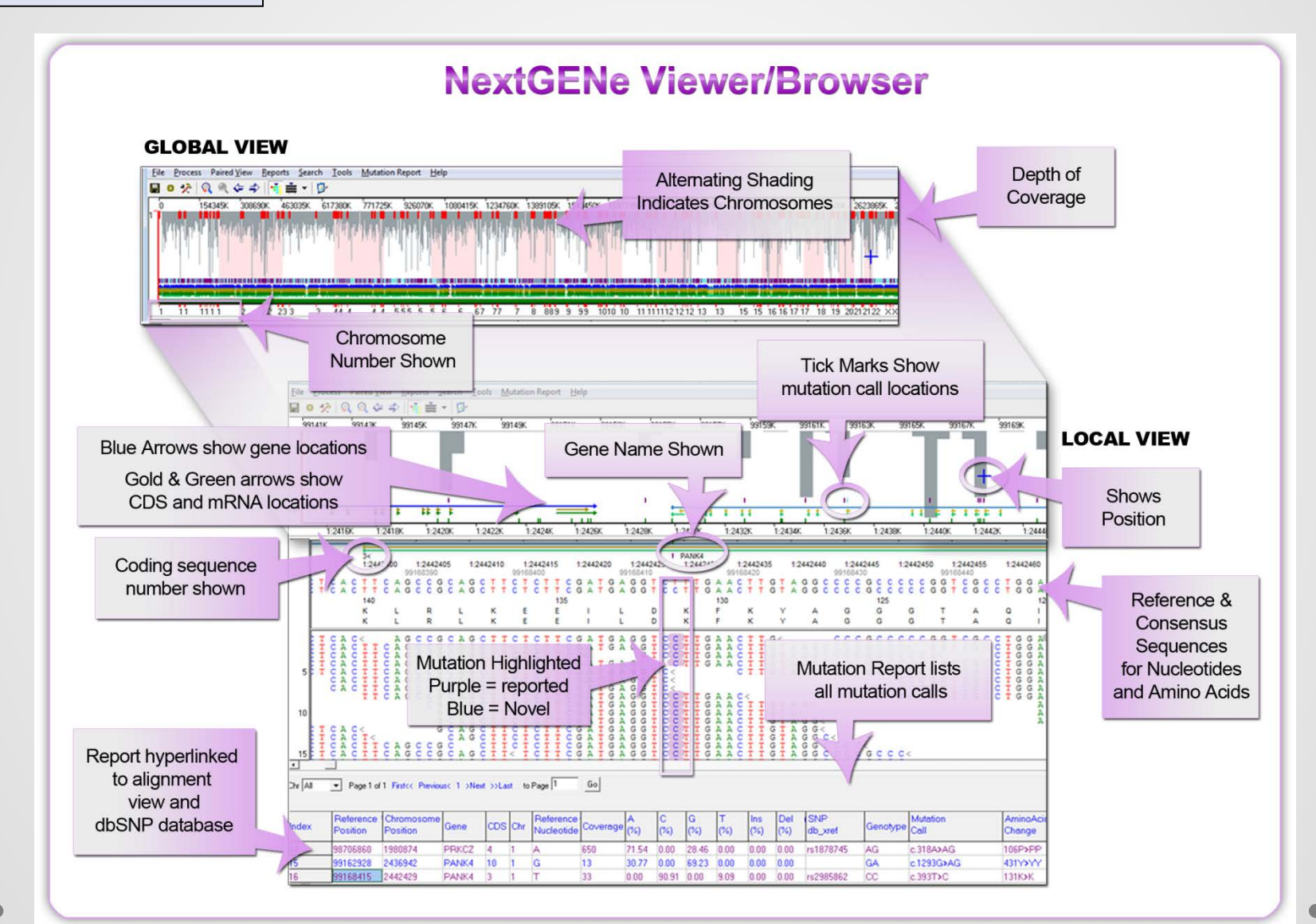

# NextGENe Viewer – Mutation Report

| M 🛐   | utation Report Sett  | ings            |                           |          |           |                  |                          | Mutation      | n Report Settings                |           |                    |           |              |            |                     |
|-------|----------------------|-----------------|---------------------------|----------|-----------|------------------|--------------------------|---------------|----------------------------------|-----------|--------------------|-----------|--------------|------------|---------------------|
| Displ | ay Filter Summar     | y Report Output |                           |          |           |                  |                          | Display Fil   | ter Summary Report Outp          | out       |                    |           |              |            |                     |
| Ann   | otation Statistics F | Phasing         |                           |          |           |                  |                          | Annotation    | Bias Score ROI                   |           |                    |           |              |            |                     |
| E     | Basic<br>Drom        | Pos             | Contia                    | Con      | tia Pos   | Bef              |                          | -Functio      | n<br>Marianta                    |           | Limit Regions      | 40 40-    |              |            |                     |
|       | Ref                  | ■ 1 03          | Genotupe                  | Zua      | ooitu     | - Herr           | 0.5                      |               | nonumous substitutions           |           | Giene Berore       | 12 After  | (12)         |            |                     |
|       | i no                 | M AK            | achogec                   | 2yg      | USILY     |                  |                          |               | issense substitutions            |           | CDS Before         | 12 After  | 12           |            |                     |
|       | Gene                 |                 |                           | _        |           |                  |                          | 🔽 N           | onsense substitutions            |           | CD3 Beloic         | 12 Altoi  | 12           |            |                     |
|       | 📝 Gene               | Trans. Type     | V Trans. Accession        | i 📃 Stra | and       |                  |                          | 🔽 N           | o-stop substitutions             |           | Source             |           |              |            |                     |
|       | Exon Exon            | CDS             | 🔲 Gene Ref                | 🗖 Ge     | ne Alt    |                  |                          | 🔽 In          | dels                             |           | Added manually     | -         |              |            |                     |
| -F    | Protein              | Mutation        | n Call                    |          | Reference | e Database II    |                          | Nonco         | ding Variants                    |           | Confirmed          |           |              |            |                     |
|       | Protein Accessio     | on 🗖 Ge         | enomic                    |          | 🔽 db9     | 5NP              |                          | Sp Sp         | ilicing Sites<br>tron 2 🛋 Exon 0 |           | Deleted            |           |              |            |                     |
|       | V Amino Acid Char    | nge 🛛 📝 Re      | elative to CDS            |          |           |                  |                          |               | other substitutions              | Y         | Negative           |           |              |            |                     |
|       | Function             | Re              | elative to mRNA           |          | Miscellar | neous            |                          | AI            | other Indels                     |           |                    |           |              |            |                     |
|       |                      | П НС            | iVS Genomic<br>SVS Coding |          | Sho       | ow all transcrip | ts                       |               |                                  |           | Deference Detetere |           |              |            |                     |
|       |                      | E HG            | GVS Protein               |          | Con       | nments           |                          | Zygosity      | mozvaous                         |           | dbSNP              |           |              |            |                     |
|       |                      | E Foi           | rensic (SWGDAM mtDI       | NA)      |           |                  |                          |               | eterozygous                      |           | 📝 Reported         | Hy        | perli        | ink to N   | CBI                 |
|       |                      |                 |                           |          |           |                  |                          |               |                                  |           |                    | dhS       | NIP          | databas    |                     |
|       | Settings             |                 |                           |          |           | <u>Ω</u> K       | <u>C</u> ancel           | Settings      |                                  |           |                    | ubc       | <b>N N I</b> |            |                     |
| dex   | Chrom                | Pos             | Coverage                  | e Ref    | Alt       | Alt%             | Mutation (<br>Relative T | all:<br>o CDS | Function                         | Gene      | Trans Ac           | cession   | CDS          | dbi NP     | Amino Aci<br>Change |
|       | 13                   | 32915005        | 1564                      | G        | С         | 97.89            | c.6513G>C                | G             | Synonymous                       | BRCA2     | NM_00005           | 9.3       | 10           | rs206076   | p.V2171VV           |
|       | 13                   | 32929007        | 2296                      | G        | С         | 1.96             | c.7017G>C                | G             | Missense                         | BRCA2     | NM_00005           | 9.3       | 13           | rs45574331 | p.K2339NK           |
|       | 13                   | 32929232        | 819                       | A        | G         | 14.29            | c.7242A>A                | G             | Synonymous                       | BRCA2     | NM_00005           | 9.3       | 13           | rs1799955  | p.S2414SS           |
|       | 13                   | 32929331        | 1410                      | Т        | A         | 23.76            | c.7341T>A                | Г             | Missense                         | BRCA2     | NM_00005           | 9.3       | 13           | rs4986858  | p.N2447KN           |
|       | 13                   | 32929387        | 1962                      | Т        | С         | 97.66            | c.7397T>C                | Г             | Missense                         | BRCA2     | NM 00005           | 9.3       | 13           | rs169547   | p.V2466AV           |
|       | 13                   | 32971071        | 1551                      | С        | Т         | 2.13             | c.9538C>C                | Г             | Missense                         | BRCA2     | NM_00005           | 9.3       | 25           |            | p.L3180LF           |
|       | 13                   | 32972626        | 1524                      | Δ        | т         | 1.64             | c.9976A>A                | Г             | Nonsense                         | BBCA2     | NM 00005           | 9.3       | 26           | rs11571833 | p.K3326KX           |
|       | 1.0                  | 00010000        | 1000                      | <u> </u> |           | 1.100            |                          |               | NONDONDO                         | DI YOU ID | 14141_00000        | · • · • · |              |            |                     |

NextGENe Viewer – Variant Comparison Tool

Compare mutations detected in two or more samples aligned to the same reference.

Use the Rare Disease tool to filter by relationship and phenotype.

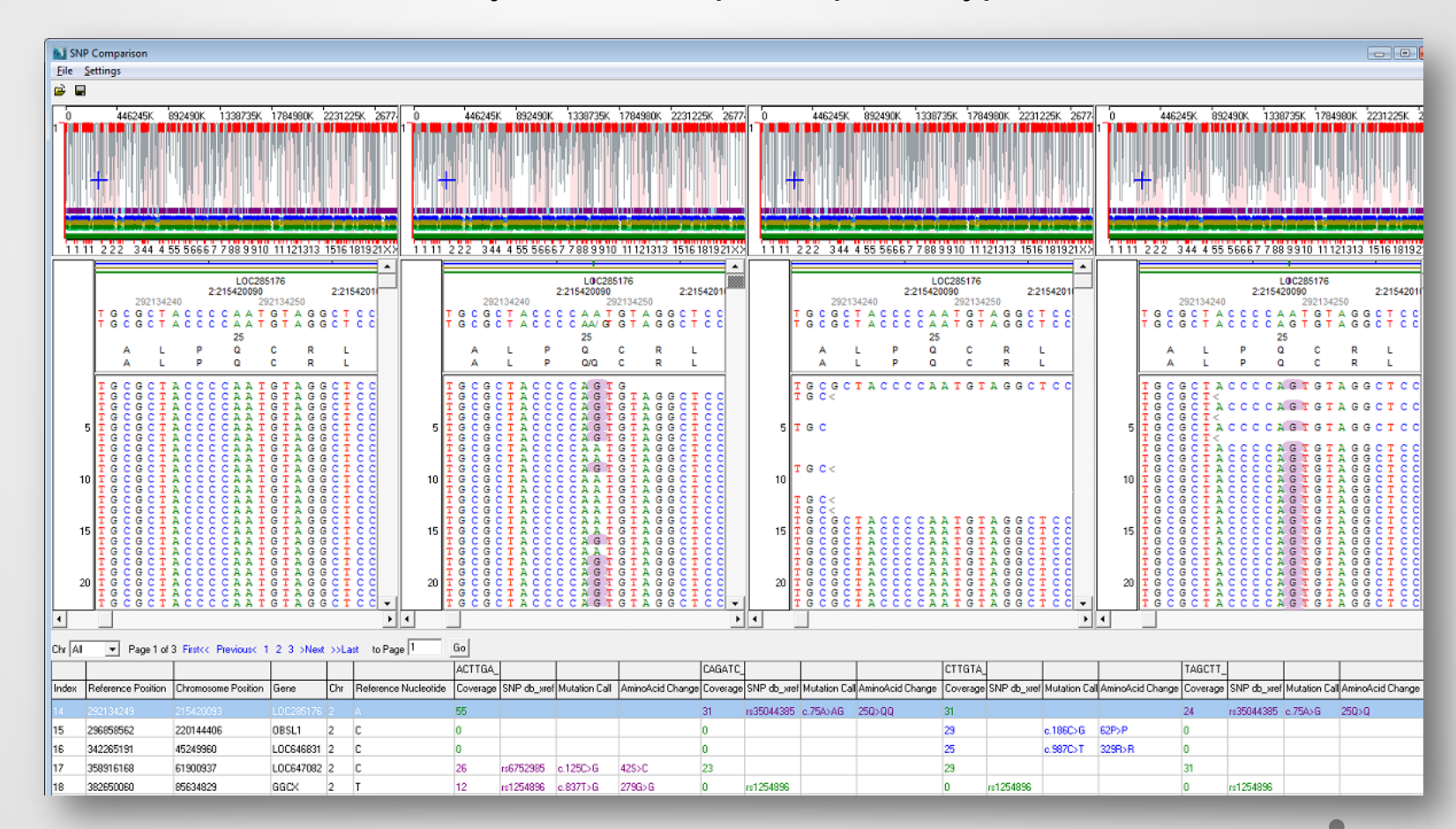

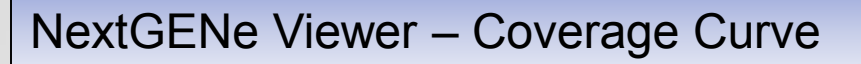

Identify regions below a user-defined threshold of coverage

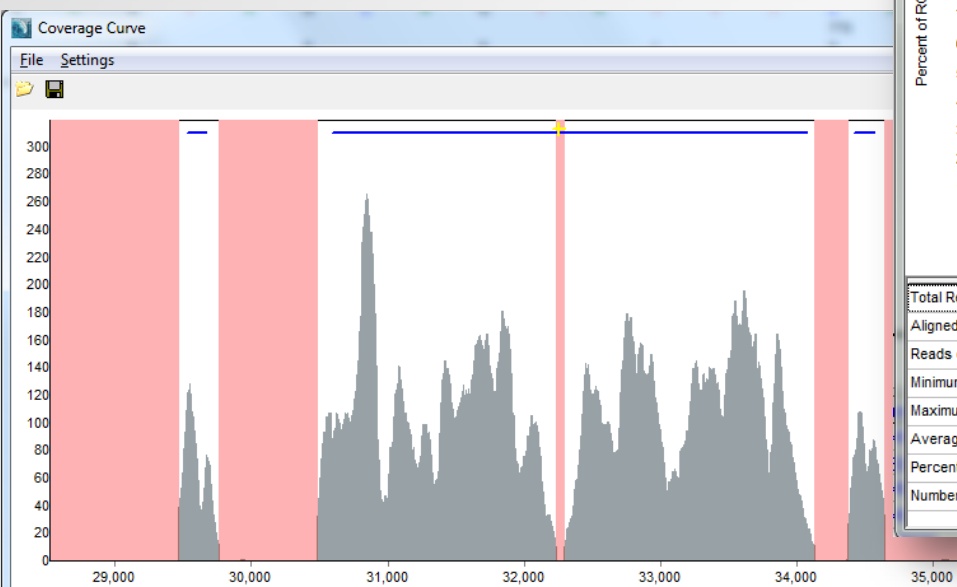

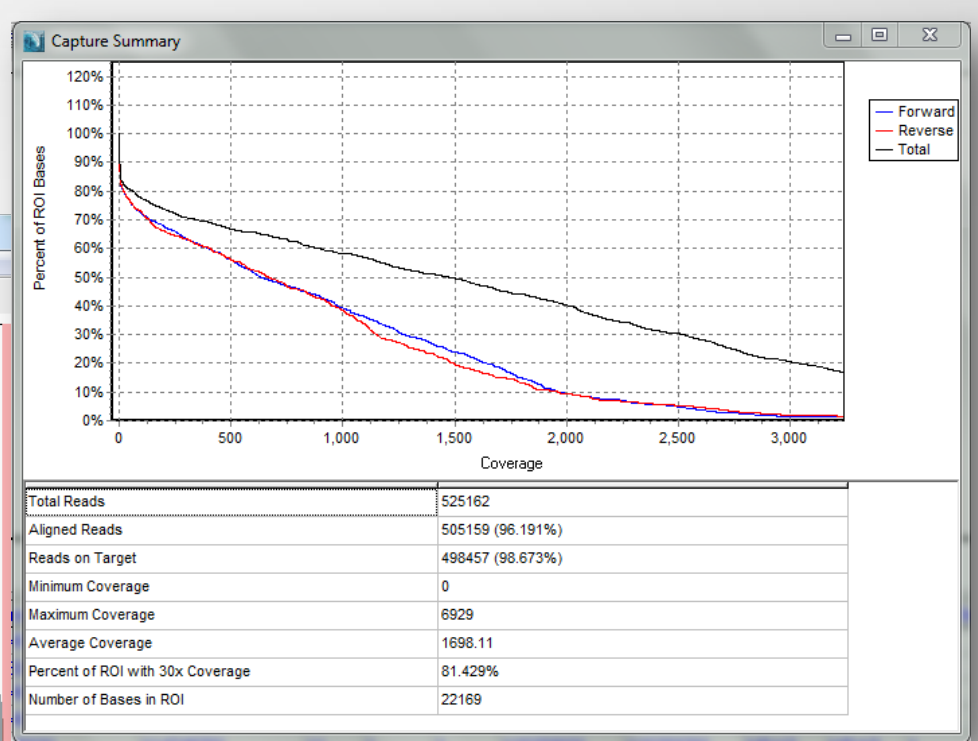

36.000

37.000

| Index | Reference Position 9 | Reference Position I | Length | Chr Star | Chr End | Chr Position Ste | Chr Position Er | Gene Sta | Gene End | CDS Star | CDS End | Descriptio | 'n   |
|-------|----------------------|----------------------|--------|----------|---------|------------------|-----------------|----------|----------|----------|---------|------------|------|
| 13    | 28357                | 29453                | 1097   | 17       | 17      | 28357            | 29453           | BRCA1    | BRCA1    |          |         |            |      |
| 14    | 29755                | 30471                | 717    | 17       | 17      | 29755            | 30471           | BRCA1    | BRCA1    |          |         |            |      |
| 15    | 32227                | 32287                | 61     | 17       | 17      | 32227            | 32287           | BRCA1    | BRCA1    | 9        | 9       | BRCA1_C    | DS09 |
| 16    | 34124                | 34367                | 244    | 17       | 17      | 34124            | 34367           | BRCA1    | BRCA1    |          |         |            |      |
| 17    | 34641                | 42845                | 8205   | 17       | 17      | 34641            | 42845           | BRCA1    | BRCA1    |          |         |            |      |
| 18    | 43231                | 48702                | 5472   | 17       | 17      | 43231            | 48702           | BRCA1    | BRCA1    |          |         |            |      |
| 19    | 49203                | 50841                | 1639   | 17       | 17      | 49203            | 50841           | BRCA1    |          |          |         |            |      |
| 20    | 51304                | 54101                | 2798   | 17       | 17      | 51304            | 54101           |          |          |          |         |            |      |
| 21    | 54675                | 57648                | 2974   | 17       | 17      | 54675            | 57648           |          |          |          |         |            |      |
| 22    | 58017                | 61422                | 3406   | 17       | 17      | 58017            | 61422           |          |          |          |         |            |      |
| 23    | 61720                | 68280                | 6561   | 17       | 17      | 61720            | 68280           |          |          |          |         | BRCA1_C    | DS17 |
| 24    | 68662                | 74200                | 5539   | 17       | 17      | 68662            | 74200           |          |          |          |         |            |      |
| 25    | 74565                | 76203                | 1639   | 17       | 17      | 74565            | 76203           |          |          |          |         |            |      |
| 26    | 76493                | 77635                | 1143   | 17       | 17      | 76493            | 77635           |          |          |          |         |            |      |
| 27    | 77951                | 79603                | 1653   | 17       | 17      | 77951            | 79603           |          |          |          |         |            |      |

# NextGENe Viewer – Expression Report

| Expression Report Settings                                                                                                    | Expression Report Settings                                                                                                    |
|----------------------------------------------------------------------------------------------------|----------------------------------------------------------------------------------------------------|
| Contig ROI Amplicon<br>Gene MRNA CDS<br>Continuous mRNA Continuous CDS<br>Set incremental segment length 10000 bases<br>Contig Chromosome<br>Input region of interest (*.bed)<br>Limits<br>Limit to first 200 bp<br>Limit to last 200 bp | Image: IndexDescriptionMin CoverageMax CoverageImage: IndexContigImage: Image: Image |
| Save Settings Load Settings DK Cancel                                                                                                    | Save Settings                                                                                                    |

| Index | Chr   | Chr Position Start | Chr Position End | Gene     | CDS | RNA Accession | Min Coverage | Minimum Forward R | Average Coverage | Read Counts | RPKM       |
|-------|-------|--------------------|------------------|----------|-----|---------------|--------------|-------------------|------------------|-------------|------------|
| 1     | chr13 | 32890598           | 32890664         | BRCA2; + | 1   | NM_000059.3   | 403          | 13                | 805.10           | 1073        | 38469.2122 |
| 2     | chr13 | 32893214           | 32893462         | BRCA2; + | 2   | NM_000059.3   | 609          | 230               | 1824.30          | 6590        | 63573.2539 |
| 3     | chr13 | 32899213           | 32899321         | BRCA2; + | 3   | NM_000059.3   | 417          | 28                | 546.15           | 903         | 19899.8419 |
| 4     | chr13 | 32900238           | 32900287         | BRCA2; + | 4   | NM_000059.3   | 514          | 456               | 605.80           | 532         | 25558.1845 |
| 5     | chr13 | 32900379           | 32900419         | BRCA2; + | 5   | NM_000059.3   | 342          | 52                | 453.39           | 256         | 14998.3845 |
| 6     | chr13 | 32900636           | 32900750         | BRCA2; + | 6   | NM_000059.3   | 975          | 582               | 1715.73          | 3355        | 70078.2192 |
| 7     | chr13 | 32903580           | 32903629         | BRCA2; + | 7   | NM_000059.3   | 705          | 479               | 1147.82          | 1144        | 54959.7050 |
| 8     | chr13 | 32905056           | 32905167         | BRCA2; + | 8   | NM_000059.3   | 340          | 17                | 827.46           | 1368        | 29339.7526 |